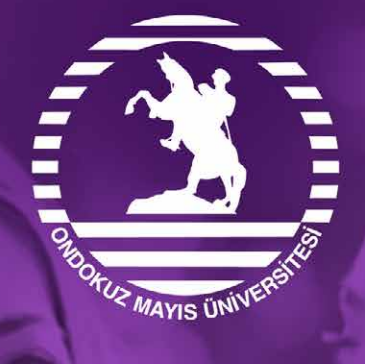

# ÖĞRENCİLER İçin

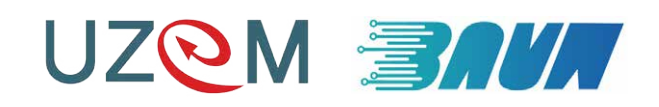

### Soru: Sisteme nasıl giriş yapabilirim?

İnternet tarayıcınızın adres çubuğuna **classroom.google.com** yazın ve kullanıcı giriş ekranına ulaşın.

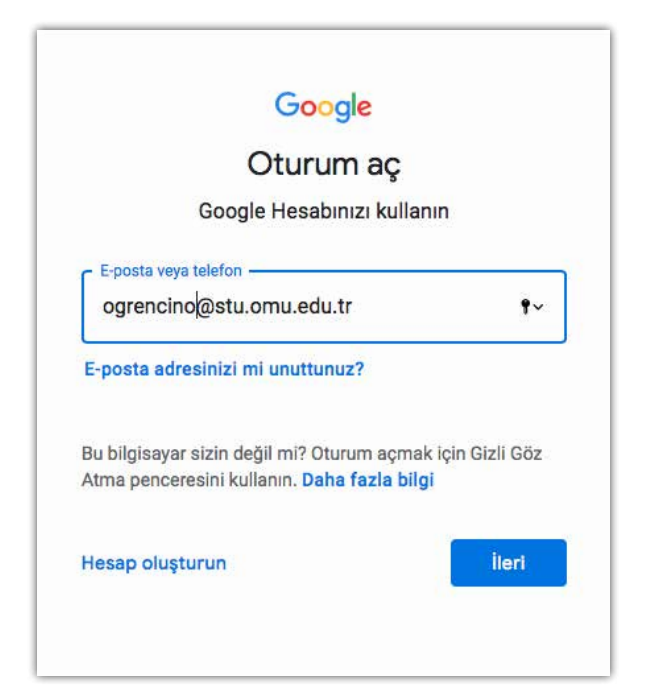

Kullanıcı giriş formuna üniversite tarafından size sağlanan öğrenci eposta adresinizi girin. Bu genellikle öğrencinumaranız@stu.omu. edu.tr şeklindedir. Şifre alanına ise UBS not sistemine girmek için kullandığınız şifreyi yazın.

**Uyarı:** eposta hesabı ile ilgili sorun yaşıyorsanız bilgi işlem daire başkanlığına, UBS şifresi ile ilgili sorun yaşıyorsanız akademik biriminize başvurmalısınız.

Kullanıcı girişi yaptıktan sonra tarafınıza atanan derslerin yer aldığı dersler sayfasını görün (aşağıdaki resimde olduğu gibi)

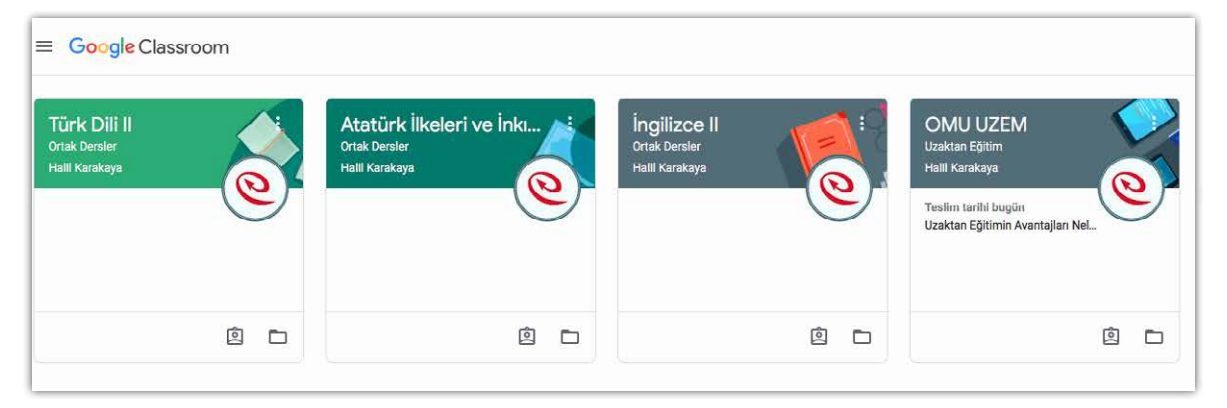

Soru: Sisteme genel bir bakış

≡ Google Classroom

Classroom sistemine giriş yaptığınızda sizi dersleriniz karşılar

| Mikro Ekonomi<br>Tanın Ekonomisi<br>6 öğrenci | İngilizce II<br>Ortak Dersier<br>1 öğrenci | Atatürk İlkeleri ve İnkı<br>Ortak Dereler<br>4 öğrenci<br>Teslim tarihi: Pazar | Türk Dili II<br>Ortak Dersler<br>1 öğrenci | OMU UZEM<br>Uzaktan Eğitim<br>3 öğrenci<br>Tretim tarihi bugun |
|-----------------------------------------------|--------------------------------------------|--------------------------------------------------------------------------------|--------------------------------------------|----------------------------------------------------------------|
| ~ []                                          | ~ []                                       | çanaxxale Lepresi nde yaşanan önemli geliş                                     | ~ □                                        | Uzaktan Egitimin Avantajian Nelerair?                          |

İşlem yapmak istediğiniz derse tıkladığınızda ders sayfası açılır (bu sayfa şablonu her ders için aynıdır). Ders sayfasının en üstünde bulunan "Akış", "Sınıf Çalışmaları" ve "Kişiler" sekmeleri dersi almanız için ihtiyaç duyulan tüm kontrolleri size sağlar.

Akış sayfası: Ders iler ilgili tüm güncellemelerin ve duyuruların yer aldığı sayfadır

**Sınıf çalışmaları sayfası:** "Ödev", "Test", "Soru", "Materyal" ve "Konu" uygulamalarının yer aldığı sayfadır. Yine bu sayfanın sol tarafında ders konuları filtreleme olarak bulunmaktadır. İlgili konu başlığına tıklayarak sadece o konu hakkında paylaşım yapılan uygulamaları görüntüleyebilirsiniz.

Kişiler sayfası: Derse kayıtlı olan diğer öğrencilerin listesinin olduğu sayfadır.

Classroom uygulamasının sol tarafında görünen 3 yatay çizgiye bastığınızda ise genel menü açılmaktadır.

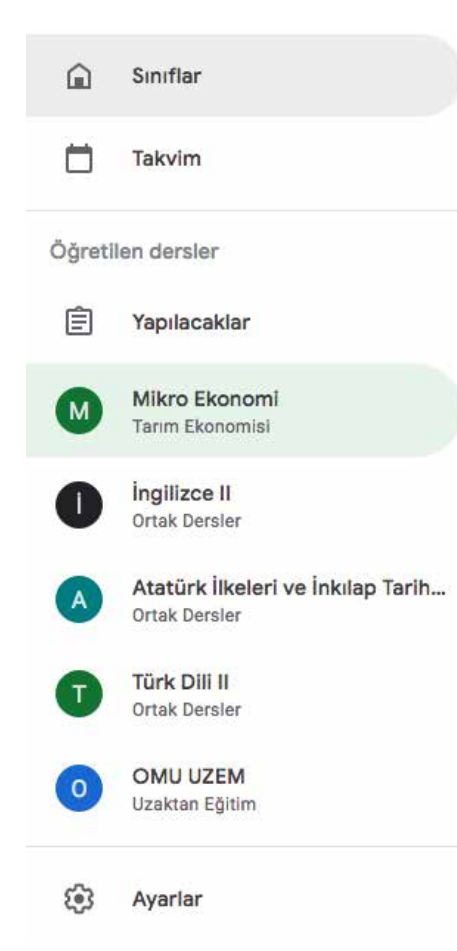

Bu menüdeki "Takvim" seçeneği son tarih verilen uygulamaların (örneğin son teslim tarihi olan ödevler) tarihlerini tutmaktadır.

"Yapılacaklar" sayfasında ise tüm derslere ait bir günlük şeklindedir. Burada incelenecekler ve İncelenenler şeklinde 2 sekme bulunmaktadır.

|                                                                       | enenler            |                             |      |
|-----------------------------------------------------------------------|--------------------|-----------------------------|------|
| üm sınıflar 👻                                                         |                    |                             |      |
| Teslim tarihi yok                                                     |                    |                             |      |
| kaderde, kıvançta, tasada bir ve beraber olan, ortak bi               | 1                  | 3                           |      |
| Atatürk İlkeleri ve İnkılap Tarihi II Ortak Dersler                   | Teslim edenler     | Öğrenciye çalışma atandı    | 3    |
| kaynakların insan ihtiyaçlarını tatmin etmek için al                  | 2                  | 4                           |      |
| Mikro Ekonomi Tarım Ekonomisi                                         | Teslim edenler     | Öğrenciye çalışma atandı    | 3    |
| İzmir İktisadi Kongresi kaç yılında yapılmış 2 1                      |                    | 1                           | 2.0  |
| Atatürk İlkeleri ve İnkılap Tarihi II Ortak Dersler Teslim edenler Ö  | ğrenciye çalışma a | tandı Öğrenciye not verildi | 3    |
| Kafkas Cephesi'nde savaşlar kaç yılında başlamıştır?                  | 0                  | 4                           |      |
| Atatürk İlkeleri ve İnkılap Tarihi II Ortak Dersler                   | Teslim edenler     | Öğrenciye çalışma atandı    | 3    |
| TBMM Ne Zaman Kurulmuştur?                                            | 0                  | 4                           | - 10 |
| Atatürk İlkeleri ve İnkılap Tarihi II Ortak Dersler                   | Teslim edenler     | Öğrenciye çalışma atandı    | 8    |
| UZEM nedir?                                                           | 0                  | 3                           |      |
| OMU UZEM Uzaktan Eğitim                                               | Teslim edenler     | Öğrenciye çalışma atandı    |      |
| Devam eden ödevler                                                    |                    |                             |      |
| Atatürk dönemi dış politikası hakkında bilg O                         | 1                  | 1                           |      |
| Atatürk İlkeleri ve İnkılap Ta Teslim tarihi: 12 Nis Teslim edenler Ö | grenciye çalışma a | tandı Öğrenciye not verildi |      |

İncelenecekler sekmesinde tüm dersleriniz ile ilgili yapmanız gerekenler, incelenenler sekmesinde de tamamladıklarınız yer almaktadır. Classroom sisteminin ana hatları bu şekildedir.

## Soru: Ders dokümanlarına nereden ulaşabilirim?

Dokümanına ulaşmak istediğiniz dersin adına tıklayın ve ders sayfasını açın. Sayfanın en üstünde bulunan "Sınıf çalışmaları" sekmesine gelin.

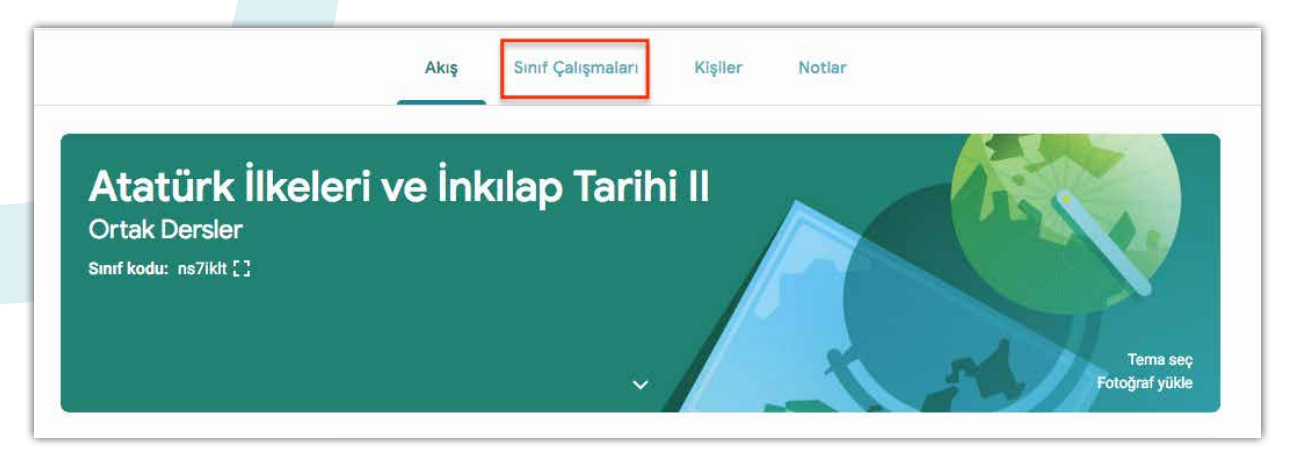

Listeden eğitimcinizin paylaştığı ders dokümanının adını bulun ve tıklayın. İlgili dokümanın bilgi kartı genişleyecektir (eğer eğitimciniz gerekli düzenlemeleri yapmış ise sayfanın sağ tarafında bulunan filtreleme seçeneklerini kullanabilirsiniz)

| Materyal            | Yayınlanma tarihi: 19 Mar |
|---------------------|---------------------------|
| belge.pdf<br>PDF    |                           |
| Materyali görüntüle |                           |

Bu bilgi kartındaki ders materyali adına tıkladığınızda ilgili materyalin içeriğine ulaşabilirsiniz.

### Soru: Duyuruları nereden görebilirim?

Duyurularını ve güncellemelerini takip etmek istediğiniz dersin adına tıklayın. Açılan sayfadan ders ile ilgili tüm güncelleme ve duyuruları görebilirsiniz.

| Teslim tarihi yaklaşan<br>ödevler                                     | Sinifinizia bir şeyler paylaşın                                                                                        |   |
|-----------------------------------------------------------------------|----------------------------------------------------------------------------------------------------|---|
| Yaşasın, teslim tarihi<br>yaklaşan ödev/soru yok!<br>Tümünü görüntüle | Halil Karakaya, yeni bir ödev yayınladı: Çanakkale Cephesi'nde yaşanan önemli gelişmeleri<br>01:43 (Düzenlenme: 01:45) | : |
|                                                                       | 1 sınıf yorumu var                                                                                                    |   |
|                                                                       | Halil Karakaya, yeni bir soru yayınladı: Kafkas Cephesi'nde savaşlar kaç yılında başlamıştır?                          | : |
|                                                                       | 1 sınıf yorumu var                                                                                                    |   |
|                                                                       | Halil Karakaya   19 Mar   Arkadaşlar vize notlarını sisteme yarın akşam gireceğim. Teşekkürler.                        | : |
|                                                                       | 1 sinif yorumu                                                                                                    |   |
|                                                                       | Emrah Altun 01:52<br>Heyecanla beklemekteyiz.                                                                          |   |
|                                                                       | Sinif yarumu ekle                                                                                                    |   |

Dilerseniz siz de bir paylaşım yapabilir veya yapılan duyurulara yorum yazabilirsiniz.

# Soru: Ödevlerimi neren görebilirim?

Ödevini görmek istediğiniz dersin adına tıklayın ve ders sayfasını açın Teslim tarihi yaklaşan bir ödeviniz var ise (1 haftadan daha az süre kalmış olmalı) bu sayfanın sol tarafında görünecektir.

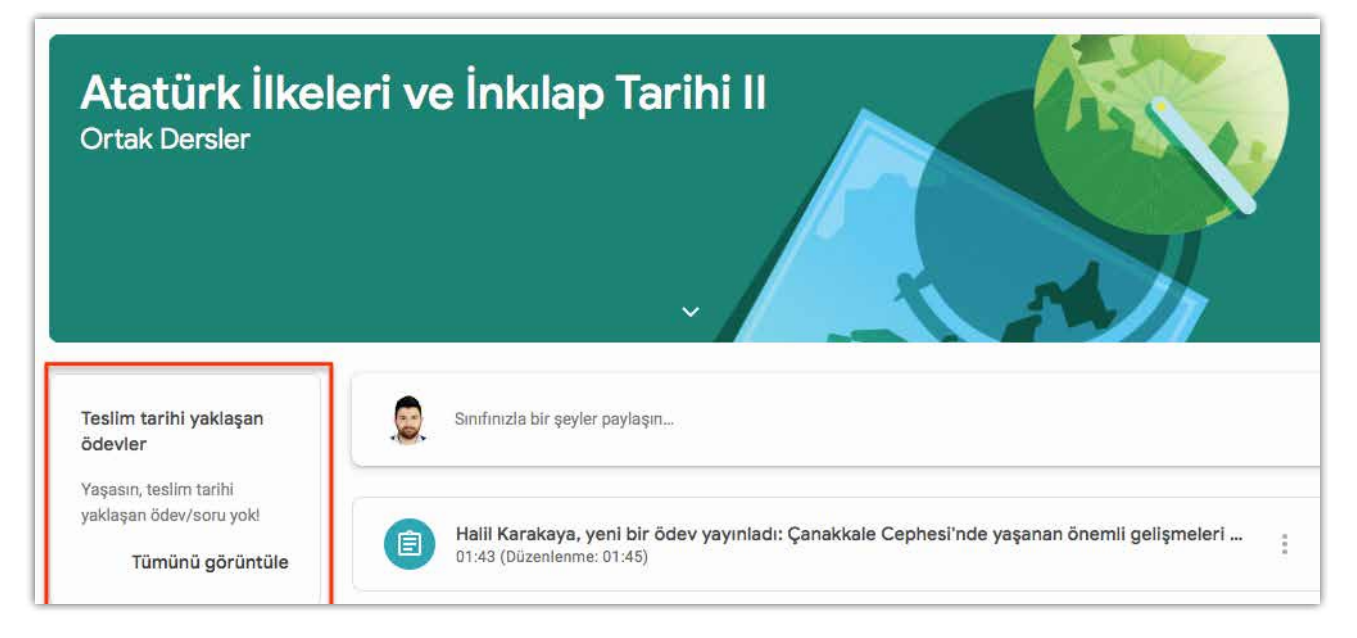

Teslim tarihi olmayan veya 1 haftadan daha uzun teslim tarihi olan ödevlerinize ulaşmak için ise sayfanın en üstünde bulunan "Sınıf çalışmaları" sekmesine gelin

|                        | Akış S       | ınıf Çalışmaları | Kişiler | Notlar                      |
|------------------------|--------------|------------------|---------|-----------------------------|
| Atatürk İlkeler        | ri ve İnkıla | ap Tarih         | i       |                             |
| Sinif kodu: ns7ikit [] |              |                  |         |                             |
|                        |              | ~                |         | Terna seç<br>Fotoğraf yükle |

Açılan sayfada ders ile ilgili eğitimci tarafından paylaşılmış uygulamalar göreceksiniz. Buradan detayını görmek istediğiniz ödeve tıklayın. Ödev kartı genişleyecek ve özet bilgiler görünecektir.

| Atatürk dönemi dış politikası hakkında b 🗏 1   | Teslim tarihi: 12 Nis |
|------------------------------------------------|-----------------------|
| Yayınlanma tarihi: 19 Mar (Düzenlenme: 19 Mar) | Not verildi           |
| en fazla 2 paragraf olacak şekilde cevaplayın. |                       |
| 1 sinif yorumu                                 |                       |
| Ödevi görüntüle                                |                       |

Sol altta bulunan ödevi görüntüle butonuna basarak ödev ile ilgili işlemleri gerçekleştirebilirsiniz (teslim etme, yorum yapma, geri bildirim verme).

| Atatürk dönemi dış politikası hakkında bilgiler | Çalışmanız                             |
|-------------------------------------------------|----------------------------------------|
| veriniz.                                        | Emrah Altun - Ata<br>Google Dokümanlar |
| Halil Karakaya 19 Mar (Düzenlenme: 19 Mar)      | + Ekle veya oluştur                    |
| ı fazla 2 paragraf olacak şekilde cevaplayın.   | Yeniden gönder                         |
| 1 sinif yorumu                                  |                                        |
| Halil Karakaya 19 Mar                           | 2 gizli yorum                          |
| Arkadaşlar yanıtlarını bekliyorum               | Emrah Altun 19 Mar                     |
|                                                 | Hocam tek bir kaynaktan                |
| Smif yorumu ekle 🔛                              | çalıştım.                              |
|                                                 | Halil Karakaya 19 Mar<br>Yeterli       |
|                                                 |                                        |

# Soru: Canlı derse nasıl katılırım?

Öğretim elemanı ilgili derste duyuru şeklinde bir paylaşım yapmaktadır. Duyuru yapılan gün ve saatte bu paylaşımda yer alan bağlantıya tıkladığınızda canlı dersinize katılabilirsiniz.

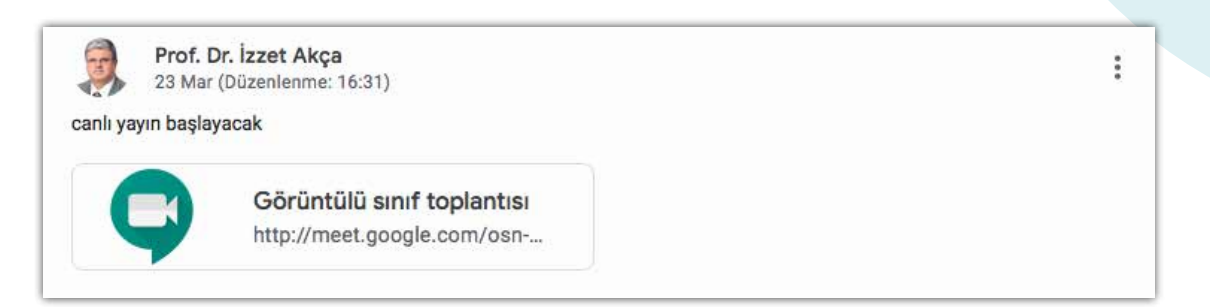

### Soru: Canlı ders ekranını nasıl kullanabilirim?

Canlı derse katıldığınızda sistem sizden kamera ve mikrofon izni isteyecektir. Bunu kabul edin. Daha sonra ön izleme ekranında yer alan **"Hemen katıl"** butonuna basın

| Ka | atılmaya hazır mısınız?                    |  |
|----|--------------------------------------------|--|
|    | Burada kimse yok                           |  |
|    | Hemen katıl 💽 Sun                          |  |
|    | Diğer seçenekler                           |  |
| 2  | Katıl ve sesli görüşme için telefon kullan |  |

Ders başlangıcında muhtemel oluşacak ses karmaşasının önüne geçmek için ilk adım olarak sayfanın alt kısmındaki kontrol butonlarından **mikrofonunuzun sesini kapatın** 

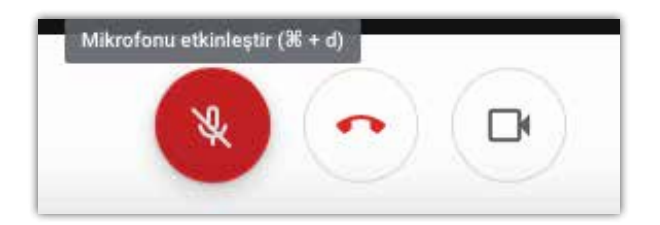

Ders esnasında hocanız sizden mikrofonunuzu açmanızı isterse yine aynı butonu kullanarak açabilirsiniz.

Sayfanın sağ üst tarafında bulunan **"Kullanıcılar"** ve **"Sohbet"** menüsünden katılımcılar ile ilgili işlemleri yapabilirsiniz. Kullanıcılar kısmında görüntüsünü büyütmek istediğiniz kullanıcının (genellikle eğitimci veya eğitimcinin paylaştığı doküman olacaktır) fotoğrafına veya kamera ön izlemesine basabilirsiniz.

Sohbet kısmından ise öğretim elemanı ve arkadaşlarınız ile sohbet gerçekleştirebilirsiniz

# Soru: Derslerimden bazıları yok.

Derslerinizde eksiklik olduğunu düşünüyorsanız dersin adı ve dersin kodu bilgilerini de içeren bir epostayı **destek@omu.edu.tr** adresine gönderin.